## Saving files from Citrix to your Local Computer

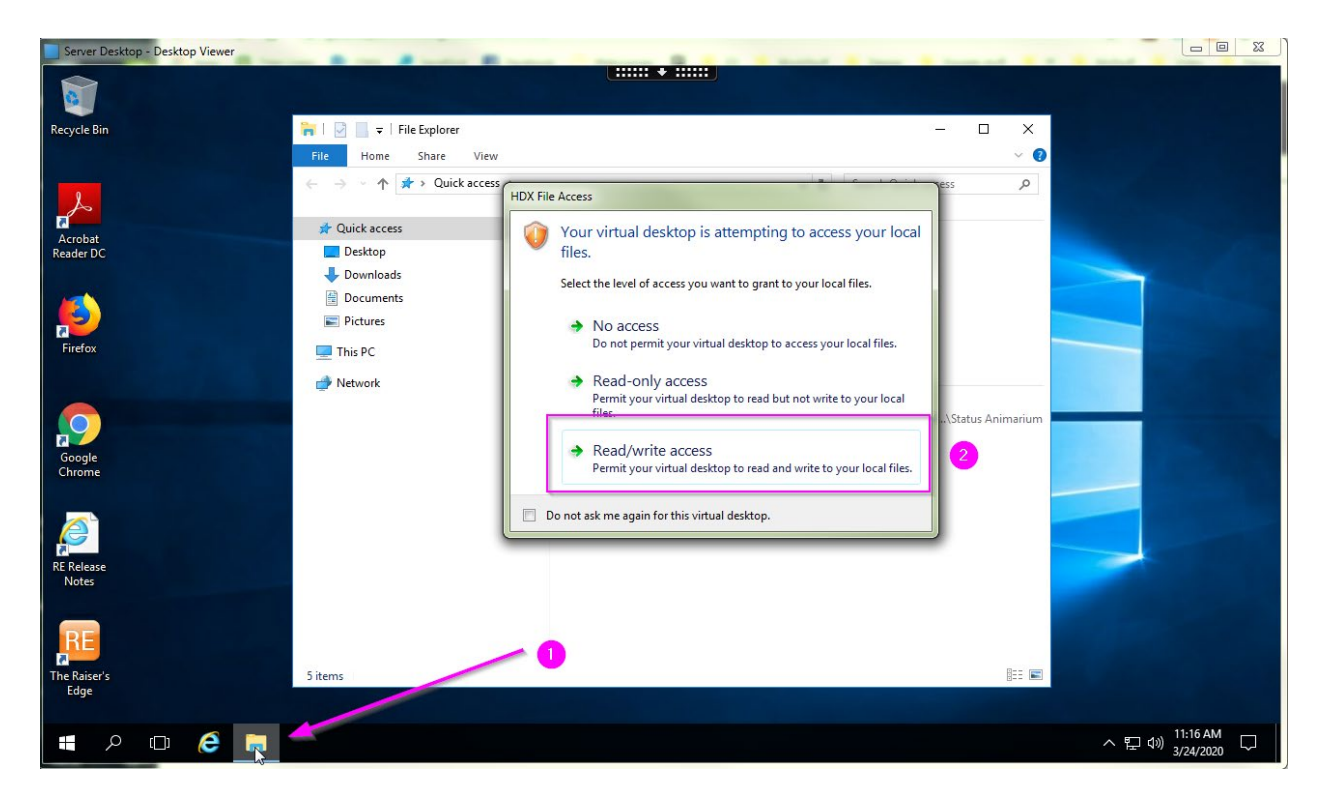

- 1. After you log into Citrix select the File Explorer (folder) icon
- 2. Then, select Read/Write access when prompted

| 💼   🛃 📑 🗧   Local Disk (C: on IS-STR                                                                                                    | EAM) |                        |      |                | – 🗆 ×              |  |  |  |
|----------------------------------------------------------------------------------------------------|------|------------------------|------|----------------|--------------------|--|--|--|
| File Home Share View 🗸 🕐                                                                                                    |      |                        |      |                |                    |  |  |  |
| $\leftarrow$ $\rightarrow$ $\checkmark$ $\uparrow$ $\blacksquare$ $\rightarrow$ This PC $\rightarrow$ Local Disk (C: on IS-STREAM) $\rightarrow$ $\checkmark$ $\circlearrowright$ |      |                        |      |                | isk (C: on IS-ST 🔎 |  |  |  |
| 📃 Desktop                                                                                                    | • ^  | Name                   | Date | e modified     | Туре               |  |  |  |
| 🕹 Downloads                                                                                                    | e 📃  | a2ea258061dc627368f9f5 | 2/12 | /2014 4:20 PM  | File folder        |  |  |  |
| Documents ;                                                                                                    | e 🛛  | Camtasia Studio        | 4/19 | /2018 2:57 PM  | File folder        |  |  |  |
| Pictures                                                                                                    | e 📗  | EFI                    | 4/9/ | 2013 4:44 PM   | File folder        |  |  |  |
| TH: DC                                                                                                    |      | GoToMeeting            | 7/12 | /2013 1:10 PM  | File folder        |  |  |  |
|                                                                                                    |      | MatroxCapture          | 10/1 | 8/2016 11:48   | File folder        |  |  |  |
| CD/DVD Drive (F: on IS-STREAM)                                                                                                    |      | New folder             | 7/12 | /2013 1:10 PM  | File folder        |  |  |  |
| E. Desktop                                                                                                    |      | NVIDIA                 | 7/26 | /2016 1:39 PM  | File folder        |  |  |  |
| Documents                                                                                                    |      | PerfLogs               | 7/13 | /2009 10:20 PM | File folder        |  |  |  |
| 👆 Downloads                                                                                                    |      |                        | 3/15 | /2020 4:45 PM  | File folder        |  |  |  |
| Local Disk (C: on IS-STREAM)                                                                                                    |      | Program Files (x86)    | 1/27 | /2020 11:49 AM | File folder        |  |  |  |
| Local Disk (E: STREAM)                                                                                                    |      | ScriptLogic            | 10/2 | 7/2014 5:06 PM | File folder        |  |  |  |
| Local Dick (G: on IS-STREAM)                                                                                                    |      | swsetup                | 6/27 | /2013 10:33 AM | File folder        |  |  |  |
| Eccar Disk (C. ON IS-STREAM)                                                                                                    |      | - Temp                 | 11/3 | /2018 1:03 AM  | File folder        |  |  |  |
| J Music                                                                                                    |      | Users 2                | 10/2 | 8/2019 1:07 PM | File folder        |  |  |  |
| Pictures                                                                                                    |      | Windows                | 7/27 | /2019 6:23 AM  | File folder        |  |  |  |
| 📑 Videos                                                                                                    |      | Windows10Upgrade       | 7/26 | /2016 1:51 PM  | File folder        |  |  |  |
| 🏪 Local Disk (C:)                                                                                                    |      | 📄 .rnd                 | 10/1 | 0/2013 3:23 PM | RND File           |  |  |  |
| 👳 barthelm\$ (\\archfile) (H:)                                                                                                    |      | Inventory              | 2/14 | /2019 12:19 PM | Data Base File     |  |  |  |
| 👳 barthelm\$ (\\archfile) (M:)                                                                                                    |      |                        |      |                |                    |  |  |  |
| 🜩 y\$ (\\archfile) (Y:)                                                                                                    |      |                        |      |                |                    |  |  |  |
|                                                                                                    | ~    | <                      |      |                | >                  |  |  |  |
| 18 items 1 item selected                                                                                                    |      |                        |      |                |                    |  |  |  |

- 1. Using file explorer navigate to your local machine C: Drive. It should have your computer name referenced. *Note: this list of drives is different for every computer.*
- 2. Double-click the Users folder on Local Machine. You will see all users that have logged into this computer, there could be several names listed. Double-click your folder to expand.

| 📙 🖂 🚽 🛛 barthelm                 |      |     |                                |      |                 | - 🗆         | × |  |
|----------------------------------|------|-----|--------------------------------|------|-----------------|-------------|---|--|
| File Home Share View 🗸 🤇         |      |     |                                |      |                 |             |   |  |
| ← → → ↑ 🔤 « Local Disk (C: on IS | S-ST | REA | /l) → Users → barthelm → 🗸 🗸   | Ō    | Search barthelr | n           | Q |  |
|                                  | ^    |     | A                              | Date | modified        | Type        |   |  |
| 🖈 Quick access                   |      |     |                                |      |                 |             |   |  |
| 🛄 Desktop 🕺 🖈                    |      |     | android                        | 11/6 | /2013 12:26 AM  | Filefolder  |   |  |
| 👆 Downloads 🛛 🖈                  |      |     | .cache                         | 6/20 | /2019 1:04 PM   | File folder |   |  |
| Documents                        |      |     | .thumb                         | 1/2/ | /2020 11:49 AM  | File folder |   |  |
|                                  |      |     |                                | 4/15 | 2010 9.26 DM    | File folder |   |  |
|                                  |      |     | Creative Cloud Filer           | 2/2/ | /2019 0:50 PIVI | File folder |   |  |
| 💻 This PC                        |      | 1   |                                | 3/24 | /2020 0:09 AIVI | File folder |   |  |
| CD/DVD Drive (F: on IS-STREAM)   |      |     |                                | 3/19 | /2020 2:57 PM   | File folder |   |  |
| 🤜 Desktop                        |      |     | Downloads                      | 3/24 | /2020 11:19 AM  | File folder |   |  |
| Documents                        |      |     | Dropbox (ArchdioceseMilwaukee) | 3/18 | /2020 12:20 PM  | File folder |   |  |
| Downloads                        |      |     | Favorites                      | 7/3/ | 2019 8:36 PM    | File folder |   |  |
| - Local Disk (C: on IS-STREAM)   |      |     | Links                          | 3/24 | /2020 8:12 AM   | File folder |   |  |
| Local Disk (Er on IS-STREAM)     |      |     | Music                          | 7/3/ | 2019 8:36 PM    | File folder |   |  |
|                                  |      | [   | Pictures                       | 1/27 | /2020 2:34 PM   | File folder |   |  |
| Local Disk (G: on IS-STREAM)     |      |     | Saved Games                    | 7/3/ | 2019 8:36 PM    | File folder |   |  |
| Music                            |      |     | Searches                       | 7/3/ | 2019 8:36 PM    | File folder |   |  |
| E Pictures                       |      |     | Videos                         | 1/27 | /2020 11:09 AM  | File folder |   |  |
| Videos                           |      |     |                                |      |                 |             |   |  |
| 🏪 Local Disk (C:)                |      |     |                                |      |                 |             |   |  |
| 🛖 barthelm\$ (\\archfile) (H:)   |      |     |                                |      |                 |             |   |  |
| 🚍 barthelm\$ (\\archfile) (M:)   | v    | <   |                                |      |                 |             | > |  |
| 17 items 1 item selected         |      |     |                                |      |                 |             |   |  |

You will see the Desktop of your local machine; you can copy or save files there or in any folder on your desktop.

| 🔜   🛃 🚽 🗧 l Desktop                                          |                                                                                    |                                                                | - 0                                             | ×   |
|--------------------------------------------------------------|------------------------------------------------------------------------------------|----------------------------------------------------------------|-------------------------------------------------|-----|
| File Home Share View                                         |                                                                                    |                                                                |                                                 | - ? |
| Pin to Quick Copy<br>access                                  | Move to ∨ X Delete •<br>Copy to ∨ ■ Rename for Yer                                 | roperties                                                      | Select all<br>Select none                       | ion |
| Clipboard                                                    | Organize 2 New                                                                     | Open                                                           | Select                                          |     |
| ➡ Downloads                                                  | RetroNight     Offical Photos     Official Export                                  | +Shift+N)<br>older.                                            | File folder<br>File folder<br>File folder       |     |
| 📄 Pictures 🛛 🖈<br>💻 This PC                                  | Official Photos 4 web                                                              | 2/8/2019 1:30 PM<br>10/16/2018 1:50 PM                         | File folder                                     |     |
| CD/DVD Drive (F: on IS-STREAM)  Desktop  Documents           | 5200 class<br>Adobe CC 2015                                                        | 1/18/2018 2:31 PM<br>5/28/2018 11:37 PM<br>2/5/2016 3:01 PM    | File folder<br>File folder<br>File folder       | 1   |
| Downloads Local Disk (C: on IS-STREAM)                       | Archdiocese Baseball Commercial FINAL                                              | 3/28/2018 2:56 PM<br>6/15/2015 8:13 PM                         | File folder<br>File folder                      |     |
| Local Disk (E: on IS-STREAM)<br>Local Disk (G: on IS-STREAM) | <ul> <li>Convert Audio</li> <li>ConvertVideo</li> <li>Convocationslides</li> </ul> | 5/22/2015 11:31 AM<br>3/18/2019 11:23 AM<br>10/21/2016 2:51 PM | 1 File folder<br>1 File folder<br>1 File folder |     |
| Pictures     Videos                                          | Donut Hospitality<br>G3<br>G3 2017                                                 | 6/6/2016 10:42 AM<br>1/18/2016 8:52 AM<br>4/28/2017 12:21 PM   | File folder<br>File folder<br>I File folder     |     |
| Local Disk (C:)                                              | G3 2018<br>G3 2019                                                                 | 1/11/2018 3:28 PM<br>1/10/2019 4:09 PM                         | File folder<br>File folder                      | Ŷ   |
| barthelm\$ (\\archfile) (M:) 54 items                        | <                                                                                  |                                                                |                                                 | >   |

It might be best to create a folder called, "Citrix Downloads" on your desktop and place documents there.

- 1. Click the Home tab
- 2. Then click the New Folder button, name the folder Citrix Downloads or whatever you like.

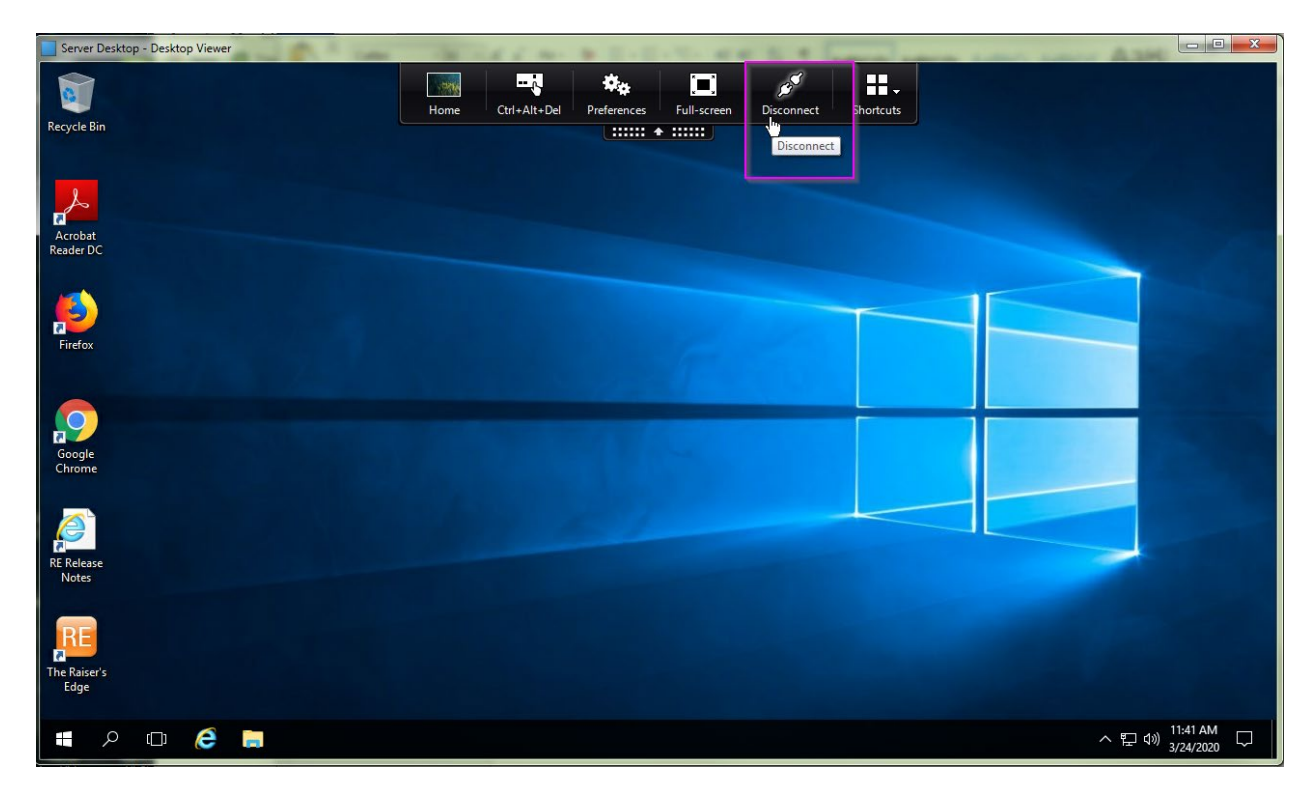

Once you have the files you need, Log out of Citrix by selecting Disconnect.

| ← → C ☆ 🏻 Gateway.archmil.org/Citrix/StoreWeb/            |             |                      | 7                        | k 📕 🖬 🌄 🖏                                   | 👐 者 🌢   🗉 🔕 :             |
|-----------------------------------------------------------|-------------|----------------------|--------------------------|---------------------------------------------|---------------------------|
| 🗰 Apps 💥 Titan Login 🔯 OWA 🛃 SendGrid 📑 Facebook 🔿 Webcor | inex 🖬 📙 G3 | , WorkStuff 📙 Design | 📙 Google stuff 📙 FF 📙 My | Stuff <mark>,</mark> Video <mark>,</mark> N | ews »   🛄 Other bookmarks |
| Citrix <b>StoreFront</b>                                  |             | DESKTOPS             | APPS                     |                                             | Mark Barthel 🔻            |
|                                                           |             |                      |                          |                                             | Activate                  |
|                                                           |             |                      |                          |                                             | Install Citrix Receiver   |
|                                                           |             |                      |                          |                                             | Change password           |
|                                                           |             |                      |                          |                                             | About                     |
|                                                           |             |                      |                          |                                             | Log Off                   |
|                                                           |             |                      |                          | Ľ                                           |                           |
|                                                           |             |                      |                          |                                             |                           |
|                                                           |             |                      |                          |                                             |                           |
|                                                           |             |                      |                          |                                             |                           |
| Go to Desktops or Aj                                      |             |                      |                          |                                             |                           |
|                                                           |             |                      |                          |                                             |                           |
|                                                           |             |                      |                          |                                             |                           |
|                                                           |             |                      |                          |                                             |                           |

You should also Log Off the Citrix Storefront.

Now, go to your computer's Desktop to find the folder called Citrix Downloads and work with your files on your computer.